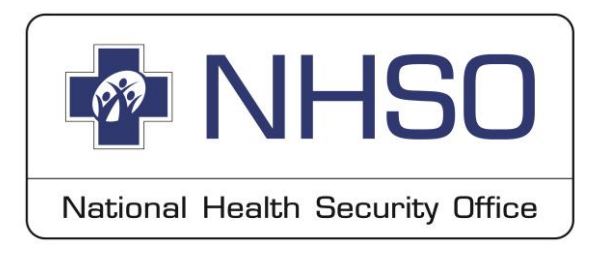

# การแสดงตนยืนยันสิทธิเมื่อสิ้นสุดการเข้ารับบริการ (ปิดสิทธิ)

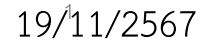

### ประกาศคณะกรรมการหลักประกันสุขภาพแห่งชาติ

เรื่อง มาตรการในการดำเนินงานเกี่ยวกับการเรียกเก็บค่าใช้จ่ายเพื่อบริการสาธารณสุขของหน่วยบริการ

W.M. මඳ්ටහ

โดยที่เป็นการสมควรกำหนดมาตรการในการดำเนินงานเกี่ยวกับการเรียกเก็บค่าใช้จ่ายเพื่อบริการ สาธารณสุขของหน่วยบริการ เพื่อรองรับการใช้บัตรประจำตัวประชาชนในการแสดงสิทธิประกอบ การเบิกจ่ายค่าใช้จ่ายและเพื่อให้บริการสาธารณสุขเป็นไปอย่างมีประสิทธิภาพ ภายใต้รายการและวงเงิน งบประมาณรายจ่ายประจำปีของกองทุนหลักประกันสุขภาพแห่งชาติ

ข้อ ๒ ประกาศนี้ให้ใช้บังคับตั้งแต่วันถัดจากวันประกาศในราชกิจจานุเบกษาเป็นต้นไป และให้ใช้บังคับในจังหวัดแพร่ จังหวัดเพชรบุรี จังหวัดร้อยเอ็ด จังหวัดนราธิวาส และจังหวัดอื่นตามที่ คณะกรรมการหลักประกันสุขภาพแห่งชาติประกาศกำห<sub>ุ</sub>นด

ข้อ ๓ เพื่อประโยชน์ในการจ่ายค่าใช้จ่ายเพื่อบริการสาธารณสุข และการตรวจสอบเอกสาร หลักฐานการเรียกเก็บค่าใช้จ่ายเพื่อบริการสาธารณสุข ให้หน่วยบริการจัดให้ผู้มีสิทธิตามกฎหมายว่าด้วย หลักประกันสุขภาพแห่งชาติแสดงตนยืนยันสิทธิเมื่อสิ้นสุดการรับบริการ เพื่อประกอบการขอรับ ค่าใช้จ่ายในการให้บริการสาธารณสุขเมื่อมีการรับบริการแล้วด้วยวิธีการและเครื่องมืออย่างใดอย่างหนึ่ง ดังต่อไปนี้

(๑) เครื่องรูดบัตรเคลื่อนที่ (EDC : Electronic Data Capture)

(๒) เครื่องให้บริการอัตโนมัติ (KIOSK)

(๓) เครื่องอ่านบัตรประชาชน (Smart Card)

(๔) แอปพลิเคซันไลน์ (Line Application)

 (๕) แอปพลิเคชันที่สามารถเชื่อมต่อกับระบบสำนักงานหลักประกันสุขภาพแห่งชาติที่เป็นไป ตามมาตรฐานความปลอดภัยขั้นสูงสุด

(๖) การพิสูจน์ตัวตน (Authentication) และการส่งข้อมูลเบิกจ่ายภายในวันที่รับบริการ

ข้อ ๔ การเรียกเก็บค่าใช้จ่ายของหน่วยบริการซึ่งผู้มีสิทธิตามกฎหมายว่าด้วยหลักประกัน สุขภาพแห่งชาติไม่ได้แสดงตนยืนยันสิทธิเมื่อสิ้นสุดการรับบริการตามวิธีการที่กำหนดในข้อ ๓ หน่วยบริการไม่มีสิทธิได้รับค่าใช้จ่ายเพื่อบริการสาธารณสุขจากกองทุนหลักประกันสุขภาพแห่งชาติ เว้นแต่ ในกรณีมีเหตุจำเป็นที่ไม่อาจหลีกเลี่ยงได้ ให้แจ้งเหตุผลความจำเป็นต่อสำนักงานหลักประกันสุขภาพ แห่งชาติเพื่อพิจารณาอนุมัติเป็นรายกรณี

> ประกาศ ณ วันที่ ๕ มกราคม พ.ศ. ๒๕๖๗ ชลน่าน ศรีแก้ว รัฐมนตรีว่าการกระทรวงสาธารณสุข ประธานกรรมการหลักประกันสุขภาพแห่งชาติ

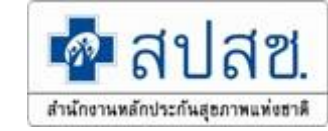

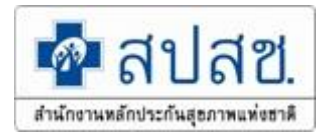

## จังหวัดนำร่อง โครงการบัตรประชาชนใบเดียว

- ระยะที่ 1 ครอบคลุม 4 จังหวัด ได้แก่ แพร่ ร้อยเอ็ด เพชรบุรี นราธิวาส ตั้งแต่วันที่ 7 มกราคม 2567 เป็นต้นไป
- ระยะที่ 2 ครอบคลุม 8 จังหวัด ได้แก่ เพชรบูรณ์ นครสวรรค์ สิงห์บุรี สระแก้ว หนองบัวลำภู นครราชสีมา อำนาจเจริญ และพังงา ตั้งแต่วันที่ 1 มีนาคม 2567 เป็นต้นไป
- ระยะที่ 3 ครอบคลุม 6 เขตสุขภาพ 33 จังหวัด ได้แก่ เขต 1 เขต 3 เขต 4 เขต 8 เขต 9 และเขต 12 ตั้งแต่วันที่ 1 พฤษภาคม 2567 เป็นต้นไป
- • เขตสุขภาพที่ 1 เชียงใหม่ เชียงราย น่าน พะเยา ลำปาง ลำพูน แม่ฮ่องสอน
  - เขตสุขภาพที่ 3 กำแพงเพชร พิจิตร ชัยนาท อุทัยธานี
  - เขตสุขภาพที่ 4 สระบุรี นนทบุรี ลพบุรี อ่างทอง นครนายก พระนครศรีอยุธยา ปทุมธานี
  - เขตสุขภาพที่ 8 อุดรธานี สกลนคร นครพนม เลย หนองคาย บึงกาฬ
  - เขตสุขภาพที่ 9 ชัยภูมิ บุรีรัมย์ สุรินทร์
  - เขตสุขภาพที่ 12 สงขลา สตูล ตรัง พัทลุง ปัตตานี ยะลา
- ระยะที่ 4 ครอบคลุม กรุงเทพมหานคร ตั้งแต่วันที่ 22 สิงหาคม 2567 เป็นต้นไป
- และจะขยายครอบคลุม 77 จังหวัดทั่วประเทศภายในปี 2567

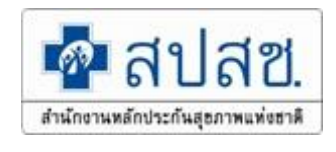

# ทบทวนการแสดงตนยืนยันสิทธิหลังการเข้ารับบริการ (ปิดสิทธิ) วิธีการในปัจจุบัน

- ปิดสิทธิโดยการ authen วิธีเดิม และส่งข้อมูลภายในวัน (service date = send date = authen date)
- ปิดสิทธิโดยการ authen และส่ง minimal data set (กลุ่ม FDH)
- ปิดสิทธิผ่านเครื่อง EDC แบบเดียวกันข้าราชการ
- ✔ ปิดสิทธิผ่าน KIOSK
- ✓ ปิดสิทธิผ่าน HIS ใช้ SMART CARD
- ปิดสิทธิผ่าน APP เป๋าตังค์
- ปิดสิทธิผ่าน NEW AUTHEN ด้วย SMC หรือการยืนยันตัวตนแทน

\*\*เพิ่มการปิดสิทธิด้วย **THAID (**เริ่มประมาณ 1 มกราคม 2568**)** 

\*\*เพิ่มการปิดสิทธิผ่าน APP AUTHEN BY NHSO (MOBILE) (เริ่มประมาณ 1 มกราคม 2568)

1. ความเป็นมาและปัญหา flow การเข้ารับบริการแบบเดิมที่ต้องมีกระบวนการตรวจสอบสิทธิและ Authen

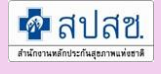

**นโยบายรัฐบาลเร่งด่วน**ในการ ยกระดับ ๓๐ บาทรักษาทุกโรค นโยบาย "บัตรประชาชนใบเดียว **รักษาฟรีทั่วไทย**" โดยนำร่องใน ๔ จังหวัด ได้แก่ แพร่, ร้อยเอ็ด, เพชรบุรี และนราธิวาส มีเป้าหมายในการพัฒนาระบบการ ทำงาน เพื่อเชื่อมโยงข้อมูลสุขภาพ หน่วยบริการในการบันทึกข้อมูลการ ยืนยันตัวตนเพิ่มประสิทธิภาพ และ คุณภาพการให้บริการ รวมถึงการ อำนวยความสะดวกแก่ผู้รับบริการ เช่น การจองคิว การเช็คสิทธิ การขอ ใบรับรองแพทย์ดิจิทัล หรือการนัด หมายออนไลน์ ผ่าน LINE OA และ Application ได้ทุกที่ ทุกเวลา

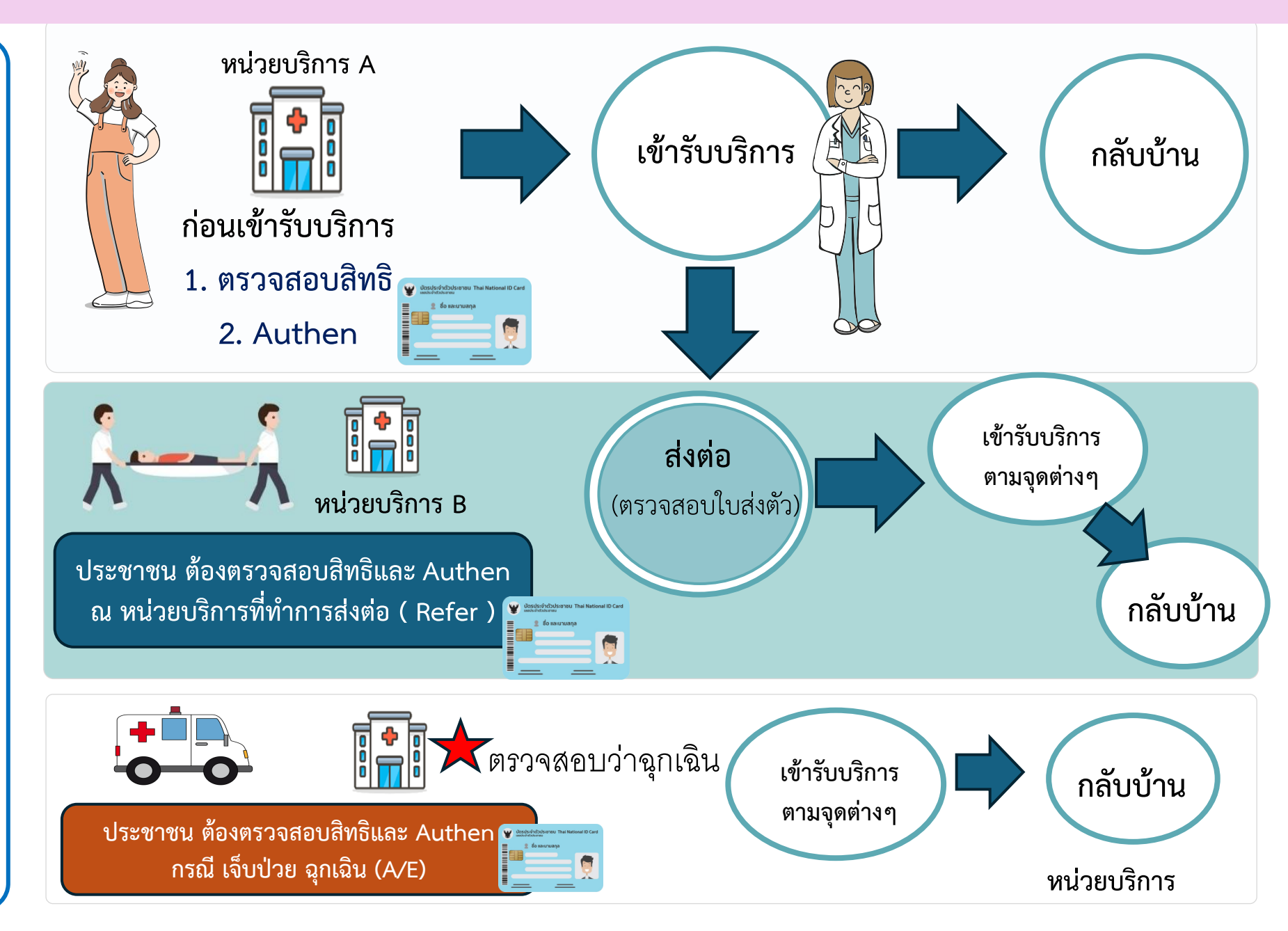

2. การเปลี่ยน Flow การ เข้ารับบริการโดย ยกเลิก การตรวจสอบสิทธิและ Authen เป็น "การแสดงตนยืนยัน สิทธิเมื่อสิ้นสุดการ เข้ารับบริการ" โดยขยายจากระบบการยื่นยัน การรับบริการของข้าราชการ กรมบัญชีกลาง โดย จากเดิม 2 ขั้นตอน เหลือ ขั้นตอนเดียว คือ ยืนยันการรับบริการ

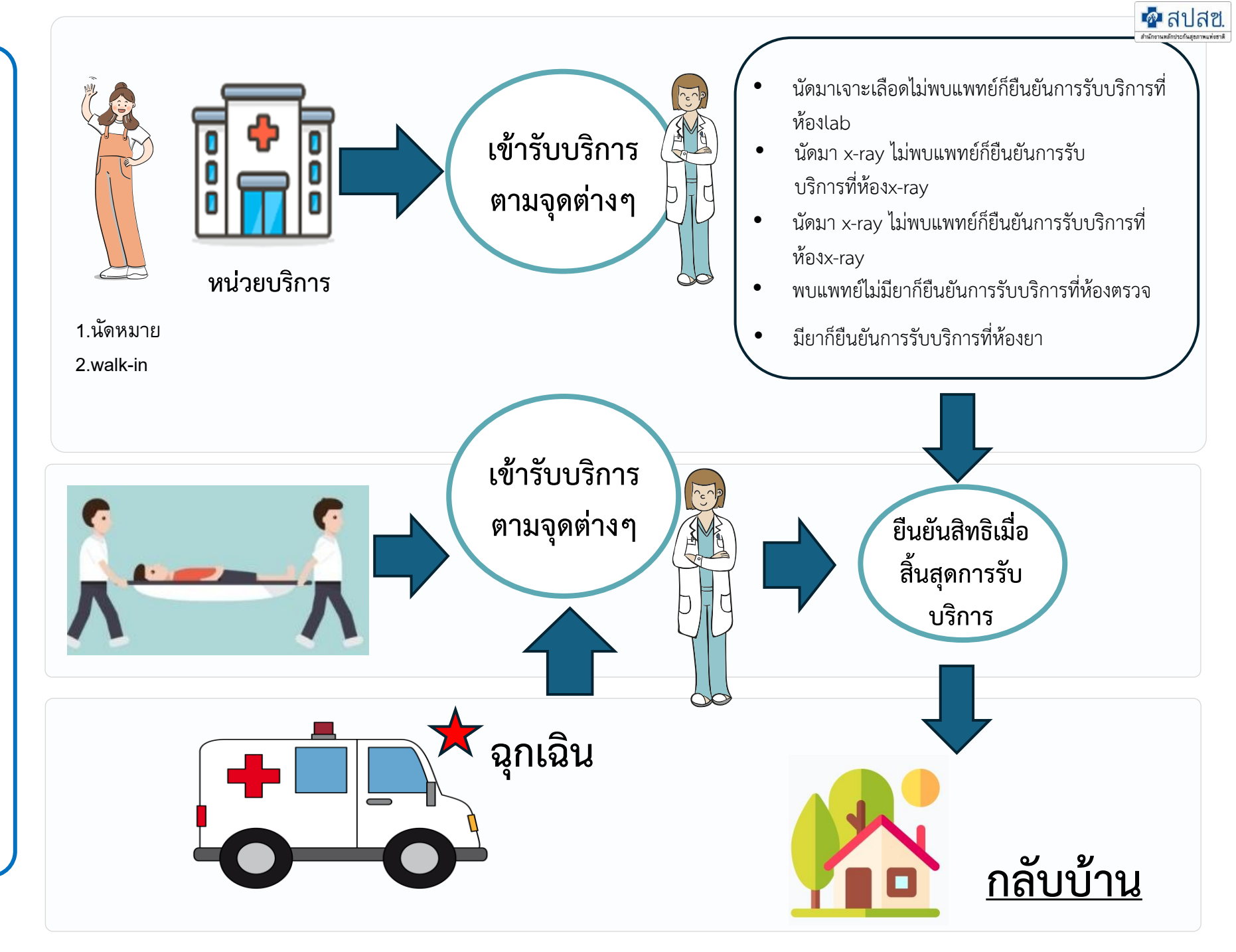

## วิธีการยืนยันการรับบริการ 7 วิธี

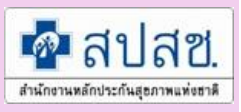

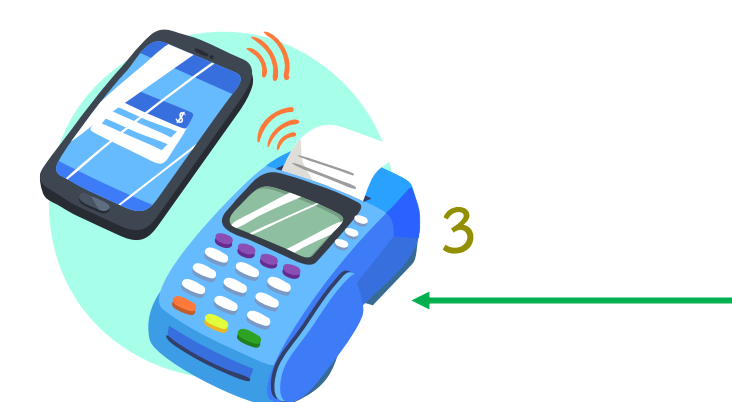

## <u>1 ดำเนินการโดยเจ้าหน้าที่มี 2 วิธี</u>

(๑) เครื่องรูดบัตรเคลื่อนที่ (EDC : Electronic Data Capture) **ทำการยืนยันการรับบริการผ่านเครื่อง** EDC เครื่องเดียวกับกรมบัญชีกลาง /

### Smart Card

(๗) วิธีการอื่นที่จำเป็นตามที่สำนักงานหลักประกันสุขภาพ แห่งชาติกำหนด

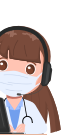

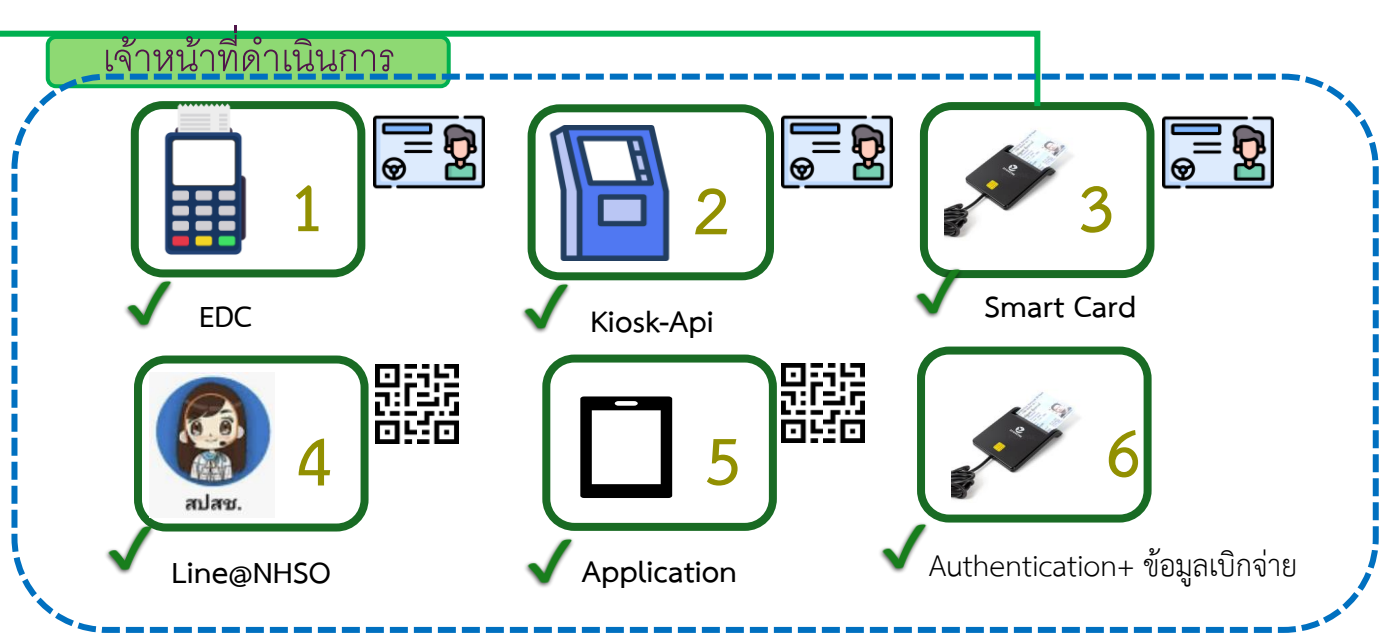

## <u>2 ประชาชนดำเนินการเอง มี 5 วิธี</u>

ประชาชนยืนยันการรับบริการที่หน่วยบริการ เมื่อรับบริการเสร็จจากหลากหลายช่องทาง

#### (จากเดิมที่ต้อง Authen ก่อนเข้ารับบริการ)

- (๒) เครื่องให้บริการอัตโนมัติ (KIOSK)
- (๓) เครื่องอ่านบัตรประชาชน (Smart Card)
- (๔) แอปพลิเคชันไลน์ (Line Application)

(๕) แอปพลิเคชันที่สามารถเชื่อมต่อกับระบบสำนักงานหลักประกันสุขภาพแห่งชาติที่เป็นไป ตามมาตรฐานความปลอดภัยขั้นสูงสุด

(๖) การพิสูจน์ตัวตน (Authentication) และการส่งข้อมูลเบิกจ่ายภายในวันที่รับบริการ

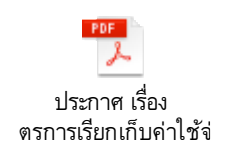

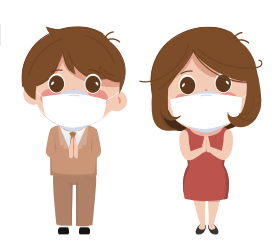

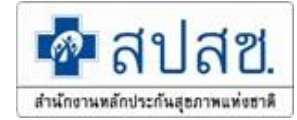

#### EDC/KISOK/SMART CARD

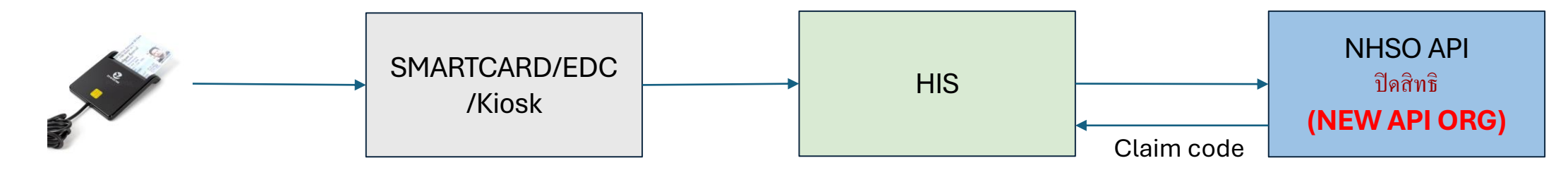

#### **KISOK / Mobile Application**

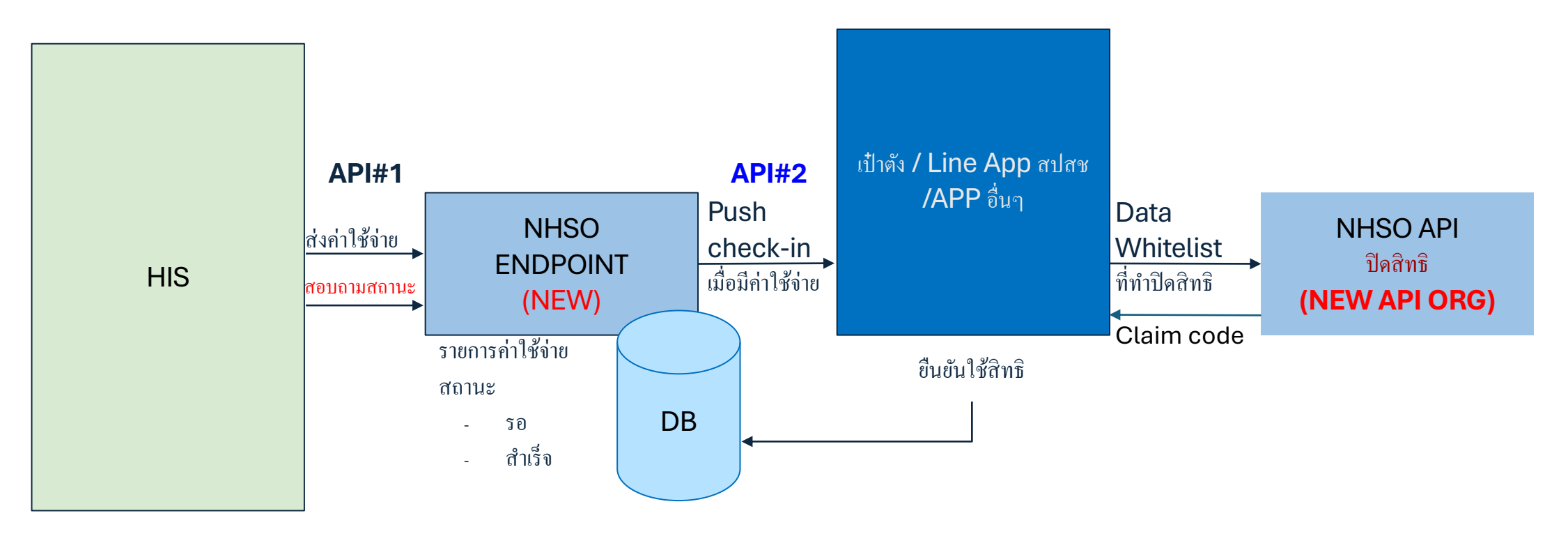

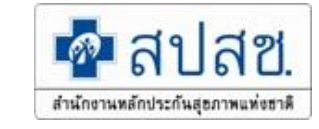

## https://authenservice.nhso.go.th/authencode

- การแสดงตนยืนยันสิทธิเมื่อสิ้นสุดการเข้ารับบริการ ผ่าน Web Responsive
  - เสียบบัตรผ่านเครื่องอ่านบัตร Smart Card
  - > การแสดงตนยืนยันสิทธิเมื่อสิ้นสุดการเข้ารับบริการโดยผู้แทน
  - เครื่องอ่านบัตร Smart Card
  - โปรแกรม E-Form Agent Version 2.0.1 ใช้สำหรับเชื่อมต่อกับเครื่องอ่านบัตร Smart Card
  - User DATA CENTER

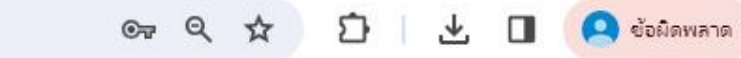

÷

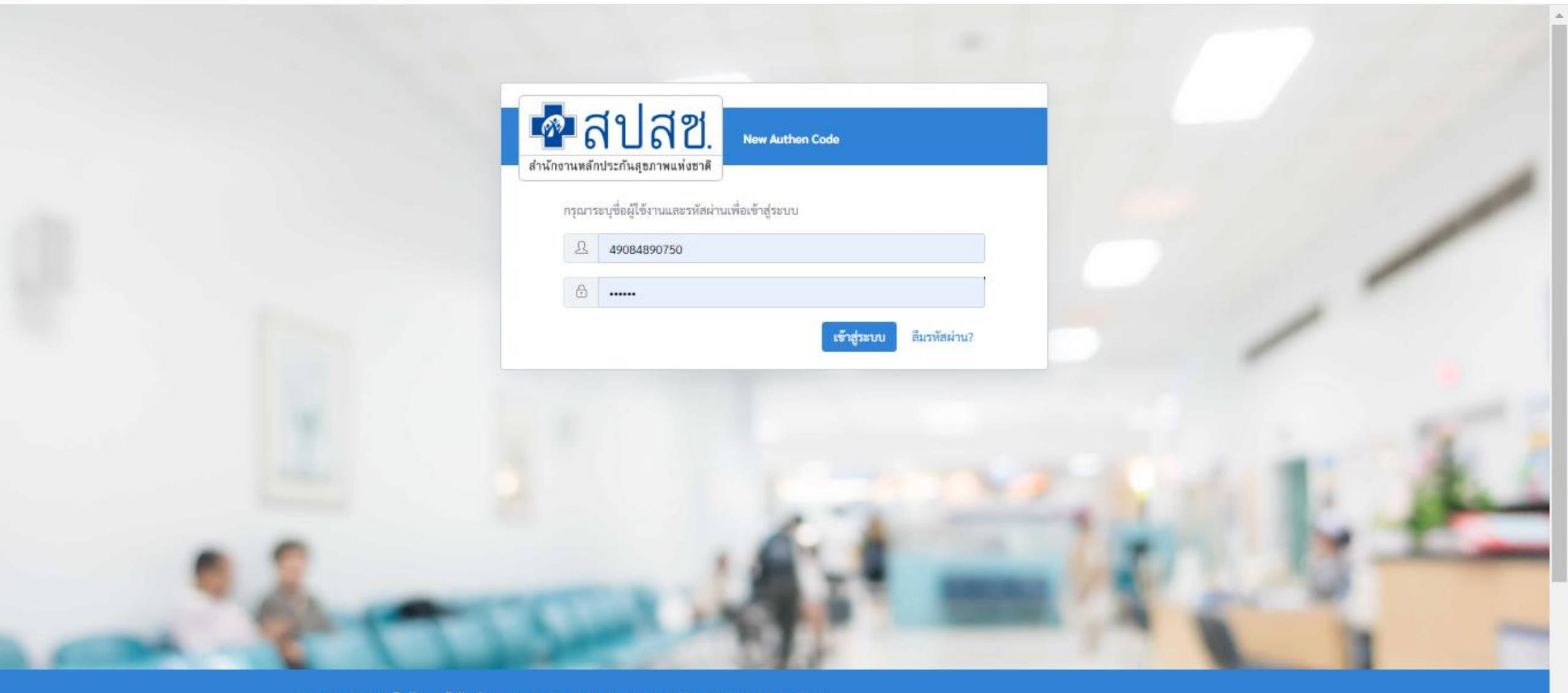

ระบบตรวจสอบและยืนยันการเข้ารับบริการ New Authen Code : Version 2.3.13 เวลา 02/02/2567 17:17:44 น.

สงวนลิขสิทธิ์ © 2564 สำนักงานหลักประกันสุขภาพแห่งชาติ

| ←                                                                                 | $\rightarrow$ | C 🎧   | 0-0        | authenservice.nhso.go.th/au                                                                              | uthencode/#/nhso-e          | ndpoint/create                    |       | ତଳ ପ୍ର                                   | ± € \$      | •          |
|-----------------------------------------------------------------------------------|---------------|-------|------------|----------------------------------------------------------------------------------------------------|-----------------------------|-----------------------------------|-------|------------------------------------------|-------------|------------|
|                                                                                   | distances     | สปสช. |            | 📃 ระบบตรวจสอบสิทธิและขึ้นขัน                                                                             | การเข้ารับบริการ New Auther | Code                              |       |                                          |             | <u>گ</u> - |
| 母 ตรวจสอบและยืนยันการเข้ารับ<br>บริการ                                            |               |       | ຈັບ        | Home / Authen Code / เข้ารับบริ                                                                          | การปิดสิทธิ (NHSO ENDPOI)   | IT FOR SINGLE CLAIM)              |       |                                          |             |            |
| 🔍 ค้นหา/แก้ไข ข้อมูลการรับบริการ                                                  |               |       |            | <mark>ยืนยันดัวตนโดยผู้เข้ารับบริการ</mark> ยืนยันดัวตนแทนผู้เข้ารับบริการโดยผู้ปกครอง/ผู้ดูแล ผู้รับรอง |                             |                                   |       |                                          |             |            |
| ค้นหา/ลบรายการที่ยืนยันแล้ว                                                       |               |       |            | ตรวจสอบและยืนยันการเข้ารับบริการปิดสิทธิ (NHSO ENDPOINT FOR SINGLE CLAIM)                                |                             |                                   |       |                                          |             |            |
| 🔊 ประวัติ Authen Code รายบุคคล                                                    |               |       |            | <ul><li>O ยืนยันตัวตนด้วยบัตร Smart Card</li></ul>                                                       |                             |                                   |       |                                          |             |            |
| <ol> <li>ตรวจสอบและยืนยันการเข้ารับ<br/>บริการปิดสิทธิ (NHSO ENDPOINT)</li> </ol> |               |       | รับ<br>IT) | เครื่องอ่านบัตร Smart Card                                                                               |                             | Feitian SCR301 0                  | ¢     | <b>Q</b> ตรวจสอบข้อมูลจากบัตร Smart Card | ]           |            |
| 🗠 รายงาน 🔸                                                                        |               |       |            |                                                                                                    |                             | 🛃 อ่านภาพไบหน้าจากบัตร            |       |                                          |             |            |
| 🕼 Token                                                                           |               |       |            | ข้อมูลรายละเอียดบุคคล                                                                                    |                             |                                   |       |                                          |             |            |
|                                                                                   |               |       |            |                                                                                                    | เลขประจำตัวประจ             | าชน                               |       |                                          |             |            |
|                                                                                   |               |       |            |                                                                                                    | ชื่อ-นามสกุล                |                                   |       | พศ ชาย                                   |             |            |
|                                                                                   |               |       |            |                                                                                                    | เดือนปีเกิด                 |                                   | ŧ     | อายุ 44 ปี 5                             | เดือน 9 วัน |            |
|                                                                                   |               |       |            | -                                                                                                    | สิทธิหลัก                   | (OFC) สิทธิข้าราชการ/สิทธิหน่วยงา | ខ្មែរ | สิทธิย่อย                                |             |            |
|                                                                                   |               |       |            |                                                                                                    |                             |                                   |       |                                          |             |            |
| ข้อมูลการเข้ารับบริการ                                                            |               |       |            |                                                                                                    |                             |                                   |       |                                          |             |            |
|                                                                                   |               |       |            |                                                                                                    |                             |                                   |       |                                          |             |            |
| เบอร์โทรศัพท์มือถือผู้เข้ารับบริการ/ญาติ                                          |               |       | 0849635789 |                                                                                                    |                             |                                   |       |                                          |             |            |
|                                                                                   |               |       |            | 8 V (VVV 0 0                                                                                             |                             | กรอกเฉพาะตัวเลข                   |       |                                          |             |            |
| เบอรเทรคพา                                                                        |               |       | ,          | เบอรไทรศพที่ผู้เข้ารับบริการ/ญา                                                                          | ด                           | พากมีมากกว่า 1 เบอร์ไห้ไส่ , คั่น |       |                                          |             |            |
|                                                                                   |               |       |            | v d v.v. a                                                                                               |                             | ·····                             |       |                                          |             |            |

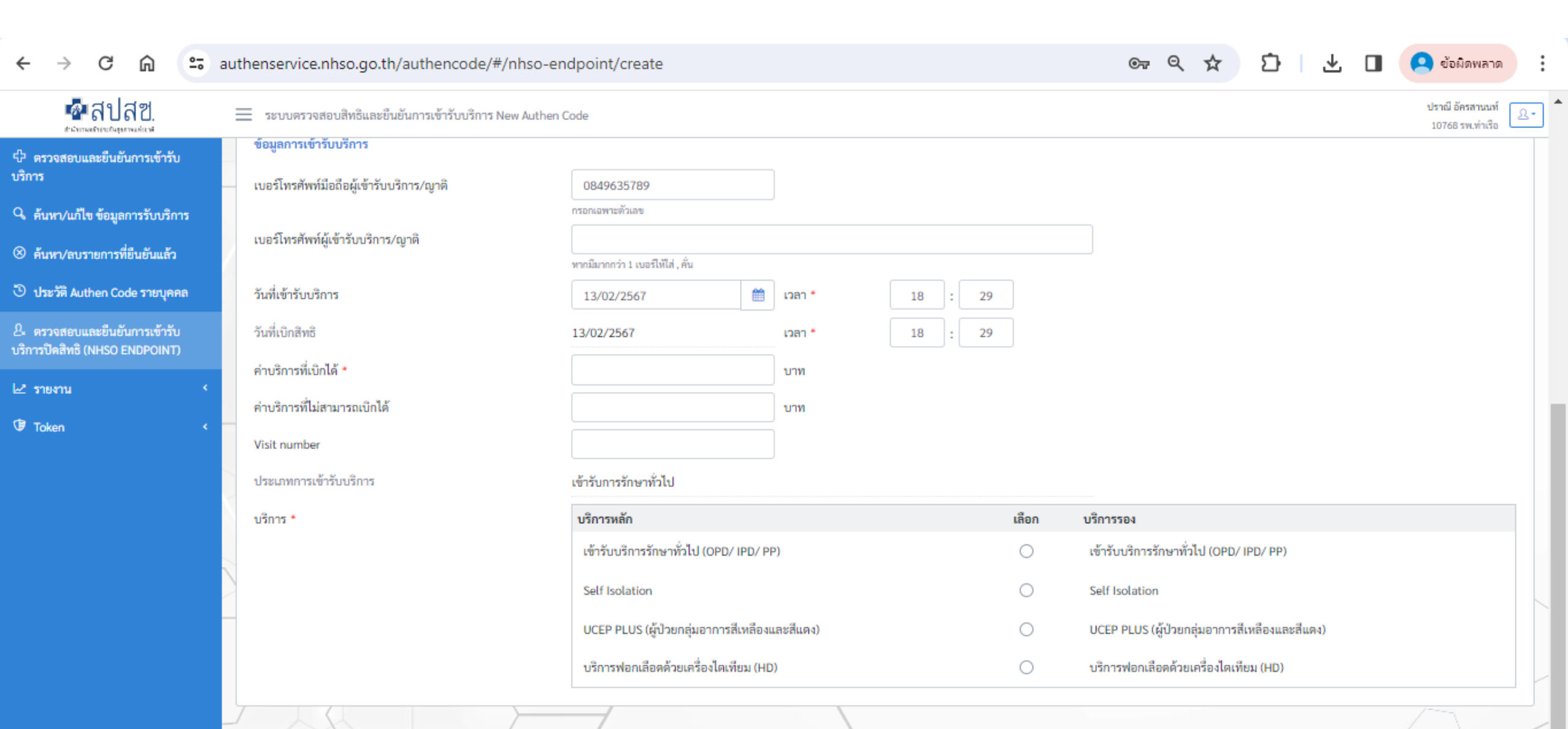

บันทึก

ยกเลิก

| ← → ♂ ⋒ 😑                                                       | authenservice.nhso.go.th/authenc                                               | ode/#/nhso-endpoint/create                             |                          | @ @ ☆ ♪ ৬                                | 🔲 🝳 ข้อมิดพลาด                       |  |  |  |
|-----------------------------------------------------------------|--------------------------------------------------------------------------------|--------------------------------------------------------|--------------------------|------------------------------------------|--------------------------------------|--|--|--|
| 💁 สปสช.                                                         | 📃 ระบบตรวจสอบสิทธิและยืนยันการเข้าร้า                                          | ามริการ New Authen Code                                |                          |                                          | ปราณี อัครสานนท์<br>10768 รพ.ท่าเรือ |  |  |  |
| 🗘 ตรวจสอบและยืนยันการเข้ารับ<br>บริการ                          | Home / Authen Code / เข้ารับบริการปิดสิทธิ (NHSO ENDPOINT FOR SINGLE CLAIM)    |                                                        |                          |                                          |                                      |  |  |  |
| 🔍 ค้นหา/แก้ไข ข้อมูลการรับบริการ                                | ยืนยันตัวตนโดยผู้เข้ารับบริการ ยืนยัน                                          | ดัวตนแทนผู้เข้ารับบริการโดยผู้ปกครอง/ผู้ดูแล ผู้รับรอง |                          |                                          |                                      |  |  |  |
| ※ ค้นหา/ลบรายการที่ยืนยันแล้ว                                   | ตรวจสอบและยืนยันการเข้ารับบริการปิดสิทธิ (NHSO ENDPOINT FOR SINGLE CLAIM)      |                                                        |                          |                                          |                                      |  |  |  |
| 🕑 ประวัติ Authen Code รายบุคคล                                  | ยีนยันตัวตนแทนผู้เข้ารับบริการโดย ผู้ปกครอง/ผ้ดแล หรือ ผู้รับรอง (เจ้าหน้าที่) |                                                        |                          |                                          |                                      |  |  |  |
| P. ตรวจสอบและยืนยันการเข้ารับ<br>บริการปิดสิทธิ (NHSO ENDPOINT) | ทา                                                                             |                                                        |                          |                                          |                                      |  |  |  |
| 🗠 รายงาน 🔸                                                      |                                                                                |                                                        |                          |                                          |                                      |  |  |  |
| 🗘 Token 🗸                                                       | ข้อมูลรายละเอียดบุคคล                                                          |                                                        |                          |                                          |                                      |  |  |  |
|                                                                 | เลขประจำดัวประชาชน                                                             |                                                        |                          |                                          |                                      |  |  |  |
|                                                                 | ชื่อ-นามสกุล                                                                   |                                                        | LWPI                     | หญิง                                     |                                      |  |  |  |
|                                                                 | เดือนปีเกิด                                                                    | มีนาคม 2541                                            | อายุ                     | 25 ปี 10 เดือน 13 วัน                    |                                      |  |  |  |
|                                                                 | สิทธิหลัก                                                                      | (SSS) สิทธิประกันสังคม สิทธิเบิกกองทุนประ              |                          | สิทธิเบิกกองทุนประกันสังคม (ผู้ประกันตน) |                                      |  |  |  |
|                                                                 | รพ. รักษา(ประกันสังคม)                                                         | รพ.ภัทร-ธนบุรีโรงพยาบาลทั่วไปขนาดใหญ่ (14354)          |                          |                                          |                                      |  |  |  |
|                                                                 | เหตุผลการไม่ยืนยันตัวตนด้วยตนเอง *                                             | กรุณาเลือก                                             | ¢                        |                                          |                                      |  |  |  |
|                                                                 |                                                                                |                                                        |                          |                                          |                                      |  |  |  |
|                                                                 | ข้อมูลผู้ปกครอง/ผู้ดูแล หรือ ผู้รับรอง (เจ้                                    | าหน้าที่)                                              |                          |                                          |                                      |  |  |  |
|                                                                 | เครื่องอ่านบัตร Smart Card Feitian SCR301 0                                    |                                                        | Q ตรวจสอบข้อมูลจากบัตร ร | Smart Card                               |                                      |  |  |  |
|                                                                 |                                                                                | 📄 อำนภาพใบหน้าจากบัตร                                  |                          |                                          |                                      |  |  |  |
|                                                                 |                                                                                |                                                        |                          |                                          |                                      |  |  |  |
| <u> </u>                                                        | <u>v v v a</u>                                                                 |                                                        |                          |                                          | -                                    |  |  |  |

| <b>เล็ม</b> สปสช.                                              | == ระบบตรวจสอบสิทธิและยืนยันการเข้ารับบริการ New Authen Code |                                          |                                   |                                                                                   |                                  |                            | ปราณี อัครสานนท์ 🔍 - |  |
|----------------------------------------------------------------|--------------------------------------------------------------|------------------------------------------|-----------------------------------|-----------------------------------------------------------------------------------|----------------------------------|----------------------------|----------------------|--|
| D ตรวจสอบและยืนยันการเข้ารับ<br>เริการ                         | เหตุผลการไม่ยืนยันตัวตนด้วยตนเอง                             | * กรุณาเลือก                             |                                   | ¢                                                                                 |                                  |                            |                      |  |
| 🤉 ค้นหา/แก้ไข ข้อมูลการรับบริการ                               | ข้อมลผ้ปกครอง/ผ้คแล หรือ ผ้รับรอ                             | ง (เจ้าหน้าที่)                          |                                   |                                                                                   |                                  |                            |                      |  |
| 🛞 ค้นหา/ลบรายการที่ยืนยันแล้ว                                  | เครื่องอ่านบัตร Smart Card                                   | Feitian SCR301 (                         | eitian SCR301.0 +                 |                                                                                   | O ตรวจสอบข้อมลจากบัตร Smart Card |                            |                      |  |
| 🕑 ประวัติ Authen Code รายบุคคล                                 |                                                              | 🛃 อ่านภาพใบหน้า                          | 🕑 อ่านภาพใบหน้าจากบัตร            |                                                                                   |                                  |                            |                      |  |
| 🖳 ตรวจสอบและยืนยันการเข้ารับ<br>เริการปิดสิทธิ (NHSO ENDPOINT) | 12 1                                                         | เลขประจำตัวประช<br>4                     | าขาม                              |                                                                                   |                                  |                            |                      |  |
| ∠" รายงาน <                                                    | < 16 D                                                       | ซอ-นามสกุล<br>เดือนปีเกิด                | ถั่นยายน 2522                     |                                                                                   | เพศ<br>กาย                       | ชาย<br>44 ปี 5 เดือน 9 วัน |                      |  |
| 🕽 Token 🗸                                                      | د ۱۴ D                                                       | สิทธิหลัก                                | (OFC) สิทธิข้าราชการ/             | /สิทธิหน่วยงานรัฐ                                                                 | สิทธิย่อย                        | 44 0 5 676 8 7 78          |                      |  |
|                                                                | ผู้รับรอง *                                                  | ผู้รับรอง *                              |                                   | <ul> <li>ผู้ปกครอง</li> <li>ผู้ดูแล</li> <li>เจ้าหน้าที่ผู้บันทึกข้อมล</li> </ul> |                                  |                            |                      |  |
|                                                                | ความสัมพันธ์ *                                               |                                          | กรุณาเลือก                        |                                                                                   | \$                               |                            |                      |  |
|                                                                | ·                                                            |                                          |                                   |                                                                                   |                                  |                            |                      |  |
|                                                                | ข้อมูลการเข้ารับบริการ                                       |                                          |                                   |                                                                                   |                                  |                            |                      |  |
|                                                                | เบอร์โทรศัพท์มือถือผู้เข้ารับบริการ/ถุ                       | เบอร์โทรศัพท์มือถือผู้เข้ารับบริการ/ญาติ |                                   | 0825939495                                                                        |                                  |                            |                      |  |
|                                                                | S 4 (PY 4                                                    |                                          |                                   | กรอกเฉพาะดัวเลข                                                                   |                                  |                            |                      |  |
| <                                                              | เบอร์ไทรศัพท์ผู้เข้ารับบริการ/ญาติ                           |                                          | หากมีมวกกว่า 1 เบอร์ไห้ไส่ , คั่น |                                                                                   |                                  |                            | -                    |  |
|                                                                |                                                              |                                          |                                   |                                                                                   |                                  |                            |                      |  |
|                                                                | y                                                            |                                          |                                   |                                                                                   |                                  |                            | *                    |  |

#### © Q ☆ ଇ authenservice.nhso.go.th/authencode/#/nhso-endpoint/create Ď $\rightarrow$ G 🔼 ข้อผิดพลาด 🔹 สปสช. ปราณี อัครสานนท์ ระบบตรวจสอบสิทธิและยืนยันการเข้ารับบริการ New Authen Code <u>n</u>-10768 รพ.ท่าเรือ ข้อมูลการเข้ารับบริการ 🗘 ตรวจสอบและยืนยันการเข้ารับ บริการ เบอร์โทรศัพท์มือถือผู้เข้ารับบริการ/ญาติ 0825939495 ۹ ค้นหา/แก้ไข ข้อมูลการรับบริการ กรอกเฉพาะตัวเลข เบอร์โทรศัพท์ผู้เข้ารับบริการ/ญาติ ⊗ ค้นหา∕ลบรายการที่ยืนยันแล้ว พากมีมากกว่า 1 เบอร์ไห้ไส่ , คั่น 🕑 ประวัติ Authen Code รายบุคคล วันที่เข้ารับบริการ <u>ش</u> เวลา \* 18 33 13/02/2567 2. ตรวจสอบและยืนยันการเข้ารับ วันที่เบิกสิทธิ 18 33 13/02/2567 10a1 \* : บริการปิดสิทธิ (NHSO ENDPOINT) ค่าบริการที่เบิกได้ \* บาท 🗠 รายงาน ค่าบริการที่ไม่สามารถเบิกได้ บาท Token Visit number ประเภทการเข้ารับบริการ เข้ารับการรักษาทั่วไป บริการหลัก เลือก บริการรอง บริการ \* เข้ารับบริการรักษาทั่วไป (OPD/ IPD/ PP) เข้ารับบริการรักษาทั่วไป (OPD/ IPD/ PP) 0 $\bigcirc$ Self Isolation Self Isolation UCEP PLUS (ผู้ป่วยกลุ่มอาการสีเหลืองและสีแดง) UCEP PLUS (ผู้ป่วยกลุ่มอาการสีเหลืองและสีแดง) 0 บริการฟอกเลือดด้วยเครื่องไตเทียม (HD) บริการฟอกเลือดด้วยเครื่องไตเทียม (HD) $\bigcirc$ ยกเลิก บันทึก

<

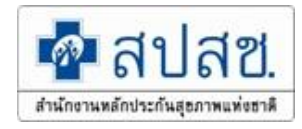

## <u>เอกสาร API การแสดงตนยืนยันสิทธิเมื่อสิ้นสุดการเข้ารับบริการ (NHSO ENDPOINT)</u> <u>และเอกสารการขอ TOKEN</u>

<u>https://www.nhso.go.th/downloads/235</u> API NHSO ENDPOINT & 13 แฟ้ม / เอกสารการขอ TOKEN

API Check Authen Status

A

**PDF File** 

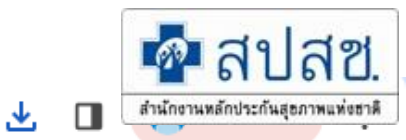

প্ল

#### 🗘 สำหรับประชาชน !≡ สำหรับหน่วยบริการ !≡ เกี่ยวกับองค์กร 🖽 สื่อสารองค์กร 🛆 หน้าหลัก 🖽 เครือข่าย สปสช. 🞗 สิทธิ อปท. 🖾 ติดต่อเรา และเอกลารการขอาบหะเทและ 13 แพมของหนวยบรการ 1. เอกสารโครงสร้างชุดข้อมูล API ยืนยันการเข้ารับบริการ NHSO ENDPOINT FOR SINGLE CLAIM และแบบฟอร์มการ ขอใช้บริการ TOKEN KEY ระบบยืนยันการเข้ารับบริการผ่านระบบ NHSO ENDPOINT Production Zone 2. เอกสารโครงสร้างชุดข้อมูลมาตรฐาน API สำหรับการจัดทำระบบข้อมูลการให้บริการสาธารณสุขเพื่อขอรับค่าใช้จ่ายเพื่อ บริการสาธารณสุข กรณีการจ่ายตามรายการบริการ พ.ศ. 2566 (Fee Schedule) และแบบฟอร์มขอ\_TOKEN\_KEY\_ระบบส่ง เบิกจ่าย 13แฟ้ม Production Zone ไฟล์ดาวน์โหลด 1. เอกสารโครงสร้างชุดข้อมูล API ยืนยันการเข้ารับบริการ NHSO ENDPOINT FOR SINGLE CLAIM และแบบฟอร์มการขอใช้บริการ TOKEN KEY ระบบยืนยันการเข้ารับบริการผ่านระบบ NHSO ENDPOINT 2. เอกสารโครงสร้างชุดข้อมูลมาตรฐาน API สำหรับการจัดทำระบบข้อมูลการให้บริการ ้สาธารณสุขเพื่อขอรับค่าใช้จ่ายเพื่อบริการสาธารณสุข กรณีการจ่ายตามรายการบริการ พ.ศ. 2566 (Fee Schedule) และแบบฟอร์มขอ\_TOKEN\_KEY\_ระบบส่งเบิกจ่าย\_13แฟ้ม\_Production\_Zone

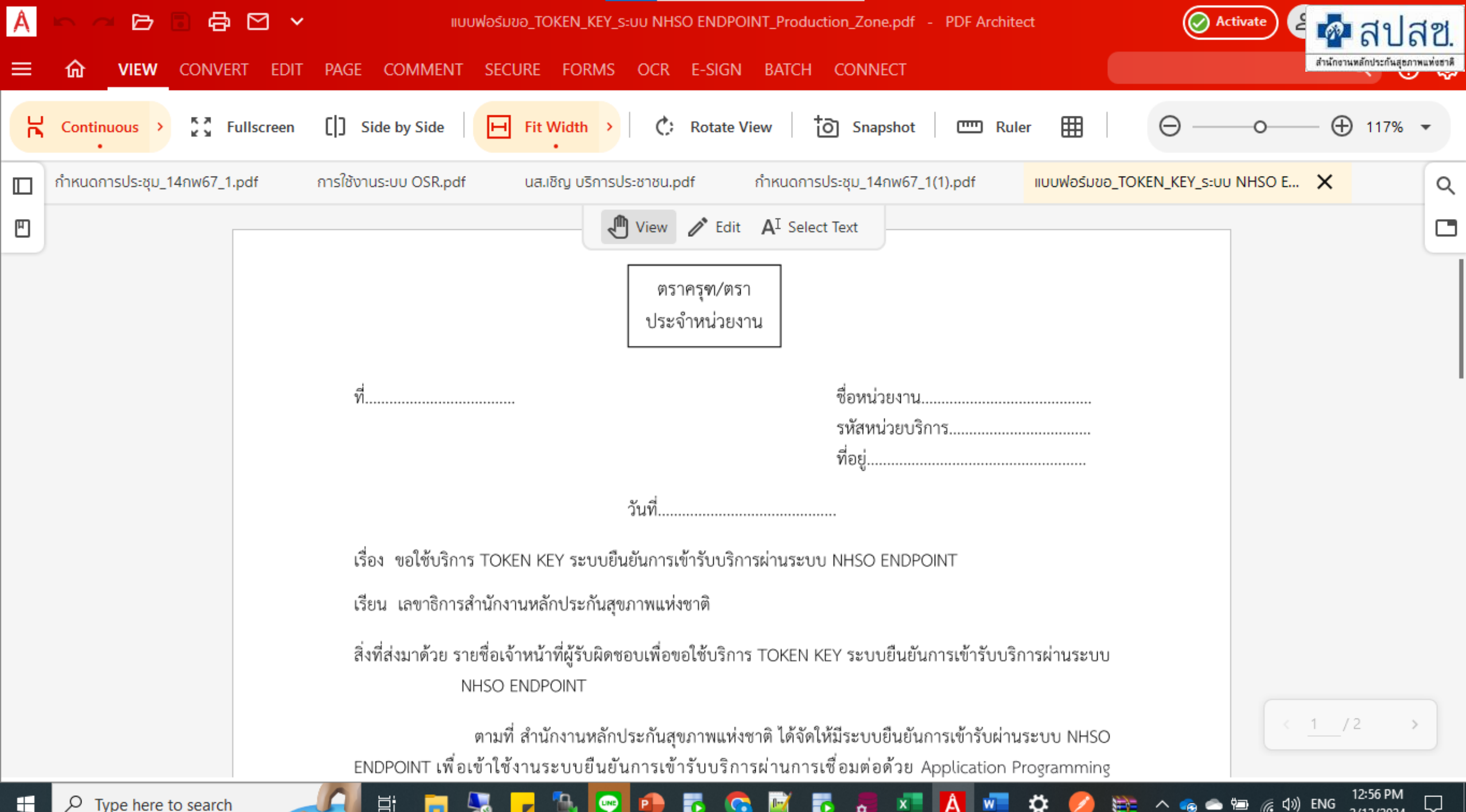

2/13/2024

หมายเหตุ

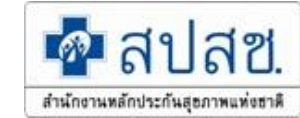

- กรุณาส่งแบบฟอร์ม ที่เมล์ <u>newauthen@nhso.go.th และ saraban@nhso.go.th</u> พร้อมส่งฉบับจริงเข้ามาที่ สปสช. เขต \*\*สิ่งที่ส่งมาด้วย รายชื่อเจ้าหน้าที่ผู้รับ TOKEN KEY ขอความอนุเคราะห์ส่งเป็นไฟล์ Excel\*\*
- 2. ดำเนินการแจ้ง TOKEN KEY เพื่อใช้งานระบบ จันทร์ พุธ ศุกร์ เวลา 16.30 น. สำนักงานๆ จะแจ้งกลับผ่านทางอีเมล์ของเจ้าหน้าที่โดยตรงเท่านั้น
- 3. TOKEN ที่ สปสซ. แจ้งกลับหน่วยบริการจะสามารถใช้งานได้แค่รหัสหน่วยบริการที่แจ้งมาเท่านั้น ไม่สามารถนำไปใช้กับรหัสของหน่วยบริการอื่นได้
- 4. สามารถดาวน์โหลดแบบฟอร์มได้ที่ https://www.nhso.go.th/downloads

#### หมายเหตุ

กรุณาส่งแบบฟอร์มด้วจริงที่ สปสช. เขต และส่งอีเมล์มาที่สารบรรณกลาง saraban@nhso.go.th และสารบรรณเขตตามเขตที่ท่านสังกัด พร้อมทั้ง CC อีเมล์ apieclaim@nhso.go.th

\*\*สิ่งที่ส่งมาด้วยขอความอนุเคราะห์ส่งเป็นไฟล์ Excel\*\*

#### สารบรรณเขต

สำนักงานหลักประกันสุขภาพแห่งชาติ เขต 1 เขียงใหม่ ไปรษณีย์อิเล็กทรอนิกส์ : saraban1@nhso.go.th สำนักงานหลักประกันสุขภาพแห่งชาติ เขต 2 พิษณุโลก ไปรษณีย์อิเล็กทรอนิกส์ : saraban2@nhso.go.th สำนักงานหลักประกันสุขภาพแห่งชาติ เขต 3 นครสวรรค์ ไปรษณีย์อิเล็กทรอนิกส์ : saraban3@nhso.go.th สำนักงานหลักประกันสุขภาพแห่งชาติ เขต 4 สระบุรี ไปรษณีย์อิเล็กทรอนิกส์ : saraban4@nhso.go.th สำนักงานหลักประกันสุขภาพแห่งชาติ เขต 4 สระบุรี ไปรษณีย์อิเล็กทรอนิกส์ : saraban4@nhso.go.th สำนักงานหลักประกันสุขภาพแห่งชาติ เขต 5 ราชบุรี ไปรษณีย์อิเล็กทรอนิกส์ : saraban5@nhso.go.th สำนักงานหลักประกันสุขภาพแห่งชาติ เขต 6 ระยอง ไปรษณีย์อิเล็กทรอนิกส์ : saraban6@nhso.go.th สำนักงานหลักประกันสุขภาพแห่งชาติ เขต 7 ขอนแก่น ไปรษณีย์อิเล็กทรอนิกส์ : saraban6@nhso.go.th สำนักงานหลักประกันสุขภาพแห่งชาติ เขต 7 ขอนแก่น ไปรษณีย์อิเล็กทรอนิกส์ : saraban8@nhso.go.th สำนักงานหลักประกันสุขภาพแห่งชาติ เขต 8 อุตรธานี ไปรษณีย์อิเล็กทรอนิกส์ : saraban8@nhso.go.th สำนักงานหลักประกันสุขภาพแห่งชาติ เขต 9 นครราชสีมา ไปรษณีย์อิเล็กทรอนิกส์ : saraban8@nhso.go.th สำนักงานหลักประกันสุขภาพแห่งชาติ เขต 10 อุบลราชธานี ไปรษณีย์อิเล็กทรอนิกส์ : saraban10@nhso.go.th สำนักงานหลักประกันสุขภาพแห่งชาติ เขต 11 สุราษฎร์ชานี ไปรษณีย์อิเล็กทรอนิกส์ : saraban10@nhso.go.th สำนักงานหลักประกันสุขภาพแห่งชาติ เขต 12 สงขลา ไปรษณีย์อิเล็กทรอนิกส์ : saraban12@nhso.go.th

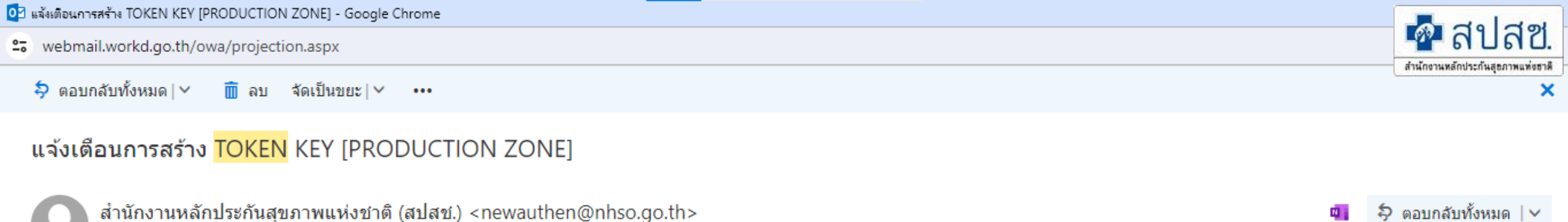

Akarat Yangphaibul ⇒

กล่องจดหมายเข้า

я. 22/12/2023, 19:22

เรียนเจ้าหน้าที่ผู้รับผิดชอบ หน่วยบริการ/หน่วยงาน อามที่ท่านได้ยื่นแบบฟอร์มขอรับ <mark>TOKEN</mark> KEY สำหรับ <u>PRODUCTION ZONE</u> เพื่อขอใช้บริการงาน ระบบการขอบริการยืนยันและพิสูจน์ตัวตน API Authentication ด้วย Mobile API หรือระบบยืนยันการเข้ารับบริการปิดสิทธิ (NHSO ENDPOINT FOR SINGLE CLAIM) มานั้น ขณะนี้เจ้าหน้าที่ได้ทำการสร้างและจัดส่งมาใน อีเมลฉบับนี้

เนื่องจาก <mark>TOKEN</mark> KEY สามารถนำมาเชื่อมต่อบริการของสปสช.ได้ <u>กรุณาเก็บเป็นความลับ</u>

造

ขอแสดงความนับถือ

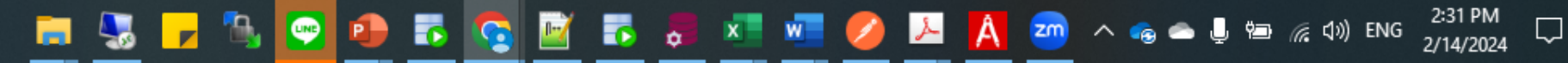

# THANK YOU

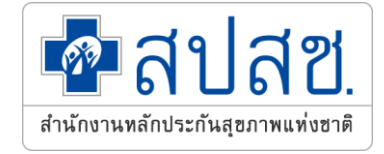

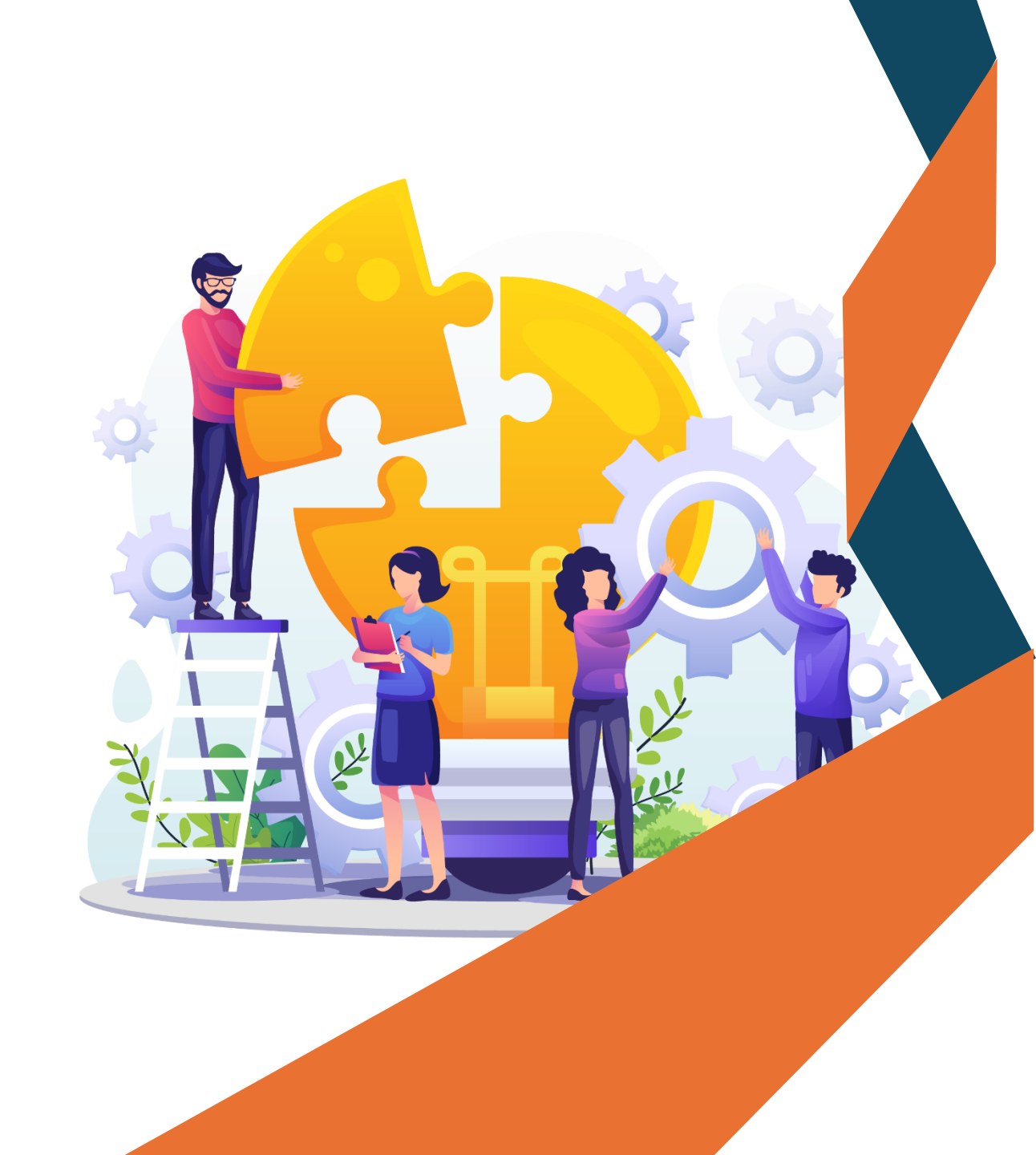